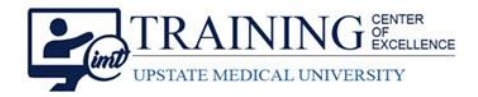

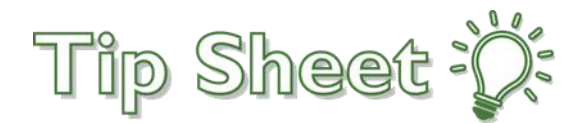

## Finding the ED Pathways and Memos (ClinOps) Dashboard

The **ED Pathways and Memos (ClinOps)** dashboard was intended for ED Clinical users; however, it is now available to all inpatient providers. It contains the decision tree and references to assist in treating and dispositioning patients.

Follow these steps to find and add the dashboard to your favorites.

## Try It Out

- 1. Go to the **Dashboard** workspace.
- 2. Click the **drop-down arrow** in the currently displayed dashboard title.
- 3. Use a keyword search (example: ed pathways, clinops) to find the desired dashboard.

| Epic Dragon Login EPatient Lists   Image: Straight List Image: Straight List   Provider Patient List Straight List | In Basket 🛊 Patient Lookup 🖮 Schec<br>2<br>Sidebar Filters |          |
|----------------------------------------------------------------------------------------------------|------------------------------------------------------------|----------|
| © Recent Dashboards                                                                                                |                                                            |          |
| ☆ Provider Patient List Sidebar Filters   ☆ Clinical Metric Trends: Physician   ☆ CM/UM Dashboard                  | If you are viewin                                          | <b>☆</b> |
| Click the <b>star</b> to favorite the dashboard.                                                                   | ED Pathways & Memo's                                       |          |

5. The Ed Pathways and Memos (ClinOps) dashboard will now be in your **Favorite Dashboards** on the Dashboard workspace.

| ☆ Favorite Dashboards            |  |
|----------------------------------|--|
| 5 SUNY IP/OP PHYSICIAN R         |  |
| 対 ED Pathways & Memo's (ClinOps) |  |
|                                  |  |

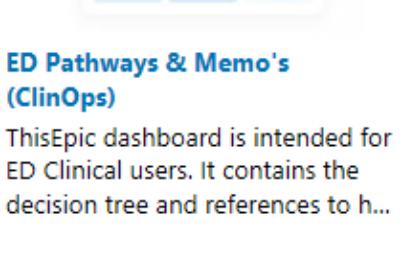

Finding the ED Pathways & Memos (ClinOps) Dashboard Upstate Epic Tip SheetTCOE Created:12.02.2021 JMJ\*TMPAC Approved:12.03.2021 KCTCOE Revised:12.02.2021 JMJ\*TMP© 2022